## **Temporary Non-Bachelor's Substitute License Application Checklist**

This checklist is a resource for candidates to use when applying for an **Ohio 1 Year Temporary Non-Bachelor's Substitute Teaching License**. Additional information is available on the Ohio Department of Education's <u>Substitute License webpage</u>.

# STEP 1: MEET EDUCATION REQUIREMENTS FOR THE TEMPORARY SUBSTITUTE LICENSE.

You must meet your employing Ohio school or district's education requirements for this license. Please contact the school or district's superintendent or human resources director for requirements.

### **STEP 2: CONTACT A SCHOOL OR DISTRICT.**

DO NOT apply for this license through the Department's online system until you have completed the following or your application will be declined. You must:

- Complete the employment process at the Ohio school or district for which you are interested in serving as a substitute teacher; **and**
- Notify the employing organization and request the employer's IRN to use in the online application. The
  organization's e-signer must approve the license application. Record the IRN for use with the online
  application here:

#### **STEP 3: COMPLETE BACKGROUND CHECKS.**

You must have current background checks on file with the Department. Please see the <u>Background Check</u> <u>FAQs webpage</u> for more information.

#### **STEP 4: COMPLETE AND SUBMIT THE ONLINE APPLICATION.**

• Access your OHID account (you will need to create an OHID account if you do not already have one).

Department

of Education

- Click Educator Licensure and Records (CORE).
- Complete and submit the online *Temporary Substitute License 1 Year (Non-Bachelors)* application from your CORE Dashboard.
- See the **CORE User Manual** for complete instructions.